## **SETUP GUIDE** WPCPlus Network Interface

| 1 Introduction                                                                                                    | 5 Connect SATO Network Interface to the Network                                                                                                    | etwork                                                                                                    | 8 ST-Print2003 Installation                                                                                                    |
|----------------------------------------------------------------------------------------------------|----------------------------------------------------------------------------------------------------|----------------------------------------------------------------------------------------------------|----------------------------------------------------------------------------------------------------|
| <ul> <li>This document describes the steps for installing and configuring<br/>a SATO Network interface in a Windows environment. Refer to<br/>the manual contained in the CD-ROM for more details.</li> <li>This Set Up Guide is for Windows users.</li> <li>If you use SATO Network interface in UNIX/Linux, Netware or<br/>Macintosh environments, please refer to the manual contained<br/>in the CD-ROM.</li> <li>Initial Installation &amp; Configuration</li> <li>For Administrators         <ul> <li>Connect the SATO Network Interface into the printer</li> <li>Connect the SATO Network interface to the network</li> <li>Gonfigure SATO Network interface</li> <li>Install ST-Print2003 (Windows LPR printing only)</li> <li>Seture the existence and</li> </ul> </li> </ul> | <ul> <li>You can configure the SATO Network Interface using either a wired or &lt;<configuration a="" connection="" wired="" with="">&gt;</configuration></li> <li>1. Ensure that the printer's power is turned off (failure to do so may result in damage to the Network interface card) and insert an Ethernet cable into the Network interface card.</li> <li>2. Plug the other end of the network cable into your network connection.</li> <li>3. Turn the printer on.</li> </ul>                                                                            | wireless connection. <-Configuration with a wireless connection>> 1. Please configure a PC with WLAN capabilities to the following wireless settings to be able to connect to the SATO Wireless Interface.          Wireless Mode       : Ad hoc         SSID       : Anything (not specified)         Channel       : 11         WEP       : none | <ul> <li>The ST-Print2003 installation allows printing with want to print using a different method, please refusion sATO network interface manual.</li> <li>1. From the main CD menu, select IP Port Driver</li> <li>2. Select the language, and press Next.</li> <li>3. The ST-Print2003 installer starts. Press Next.</li> <li>4. The Software License Agreement will appear press Yes if you accept the contents.</li> <li>5. The Select the folder for copy destination we click Next.</li> </ul>                                                                                                    |
| For Clients 1.Install ST-Print2003 (Windows LPR printing only) 2.Setup the printer port                                                                                                    | 6 Starting User Software                                                                                                    |                                                                                                    | ST-Print2003 installer starts.<br>6. The Available Program Folder will appear. P                                                                                                    |
| 3 Package Contents                                                                                                    | <ul> <li>* Referrence Network Environment: <ul> <li>a) DHCP server environment</li> <li>b) The printer driver is already installed in the PC.</li> <li>* Explains how to configure SATO Network interface using Quick Set</li> <li>* For advanced configuration or to change the configuration, refer to</li> <li>* The screen displayed may vary depending on the Windows environ</li> </ul> </li> <li>1. Please insert the CD-ROM User Software into the CD-ROM drive environment in the "Main menu" screen does not appear automatically, executed</li> </ul> | etup.       ************************************                                                                                                    | 7. Press Start and the ST-Print2003 installation w                                                                                                    |
| - Setup Guide - CD-ROM User Software (Including configuration utility and Users Manual) - Mounting Hardware                                                                                                    | 2. Press Quickset Utility.  7 Quick Setup  1. Select the language, and press Next.                                                                                                    | 6. Configure the SATO Network interface wireless LAN settings to                                                                                                    | Properties for program in the bandwide.<br>Colors of Star of Star of Sta |
| <ol> <li>Turn off the printer power unplug the power cable.</li> <li>Remove the 2 screws securing the existing port to the back of the printer.</li> <li>Remove the existing port by pulling slowly outward.</li> <li>Slide in the SATO Network Interface and secure the port with the 2 thunbscrews attached to the port.</li> <li>Print a self-test page:         <ul> <li>With the printer's power off, turn DSW3 on the wireless interface to the on postion.</li> <li>Power printer on.</li> <li>The printer should now print.</li> <li>If successful, power the printer off and return DSW3 to</li> </ul> </li> </ol>                                                                                                    | <ul> <li>2. Quick Setup starts. Press Next.</li> <li>3. The Software License Agreement will appear.<br/>Click Yes if you accept the contents.</li> <li>4. Select the SATO Network interface you want to configure, then<br/>click Next.</li> </ul>                                                                                                    | <text></text>                                                                                                    | <text><text><text></text></text></text>                                                                                                    |
| <ul> <li>the down position. You are now ready to go to Step 5.</li> <li>If unsuccessful reset the Network interface by turning the printer off and then turning on DSW2 on the adapter, then go back to step 2.</li> <li>7. If still unsuccessful contact SATO support at 704-644-1660 or by e-mail at: techsupport@satoamerica.com</li> </ul>                                                                                                    | <text><text></text></text>                                                                                                    | <image/>                                                                                                    | User Registration     Please complete the User Registration via our w is used by SATO to improve product support and     For any technical questions,     E-mail :     URL : ht                                                                                                    |

www.satoamerica.com

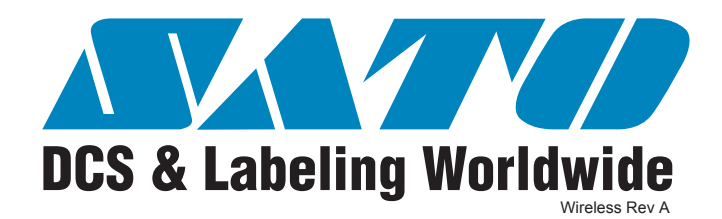

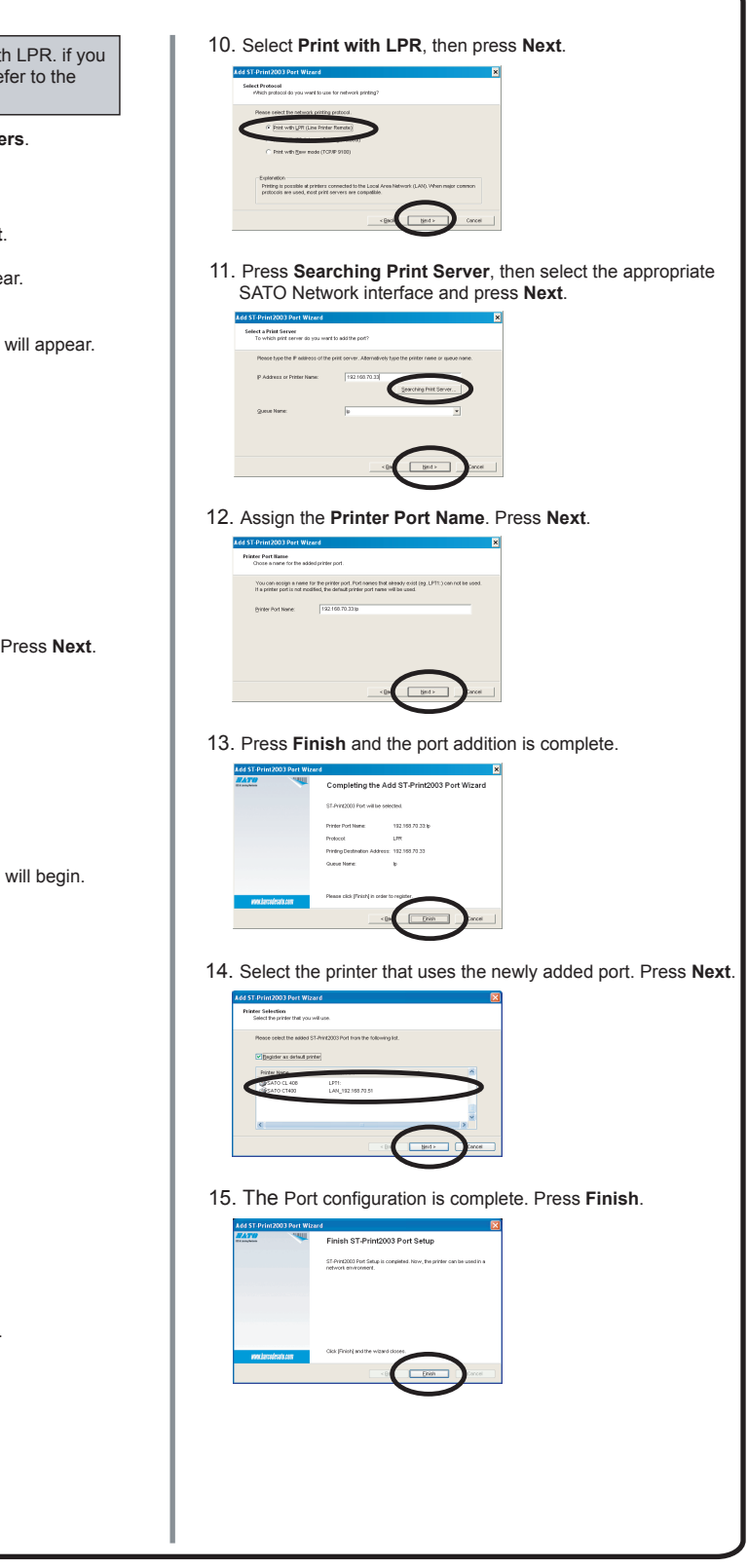

web page after completing the SATO Network interface setup. User Regaistration ad services. © 2009 Sato America, Inc. All rights reserved. P/N: 9001207(A)

## : techsupport@satoamerica.com ttp://www.satoamerica.com/